## Application for Appeal: Step by Step instructions

| Home                                                                                                    |                                                                                               |                            | [                 | At the Build      | Henrico website home screen,  |             |  |
|----------------------------------------------------------------------------------------------------|-----------------------------------------------------------------------------------------------|----------------------------|-------------------|-------------------|-------------------------------|-------------|--|
| Welcome to E                                                                                                    | Build Henrico                                                                                 | 1                          |                   | click on "La      | nd Development Applications". |             |  |
| For information, guides, an                                                                                                    | or information, guides, and tutorials please go to our <u>Help using Build Henrico page</u> . |                            |                   |                   |                               |             |  |
| For information, guides, and tutorials please go to our Help using Build Henrico page.         • Select 'Complaints' to report an issue to the County or see updates on your previous issues.         • Select 'Permits' to create and apply for a building, trade, demolition, elevator, sign, fire protection system, or other construction permit.         • Select 'Land Development Applications' to create and apply for any Planning, Department of Public Utilities, or Department of Public Works related applications. These include Plan of Development, Subdivision, Rezoning, Variances, Utility Plans, Onlity Agreements, Hauning Pennite, Work in the Right of Way Permits, Floodplain Permits, and Capital Projects.         • Complaints       • Complaints         • Permits       • Land Development Applications         • Permits       • My Referrals         • MY INSPECTIONS       MY ACTIVITIES |                                                                                               |                            |                   |                   |                               |             |  |
| Below are your recent insp<br>- To request an inspection,                                                                                                    | ection activities.<br>click on the MY ACTIVITI                                                | IS tab.                    |                   |                   |                               |             |  |
| Inspection Number                                                                                                    | Result Next Ac                                                                                | tion Inspection Discipline | Requested<br>Date | Scheduled<br>Date | Location                      | View Permit |  |
|                                                                                                    |                                                                                               |                            |                   |                   |                               |             |  |

## Apply for a Land Development Approval

Select the Application Type from the Menu Categories shown below. For assistance on selecting the correct Application Type, please contact the respective agency as outlined belo

- To create and submit to the Planning Department the following applications: subdivision, plan of development, rezoning, proffer amendment, provisional use permit, appeal, conditional use permit, variance, interpretation, temporary use permit, zoning confirmation letter, or administrative modification.

- For any construction plan activities or Temporary Use Permit (TUP) related to a Plan of Development/Site Plan/Subdivision utilize the Plan of Development/Site

or Subdivision menu categories.

 For DPU related Construction Activities and Public Utilities Review contact the Department of Public Utilities at 804-501-4275
 For DPW related Construction Activities, CIP, Floodplain, Hauling Permits, and Real Property related reviews contact the Department of Public Works at 804-501-4393

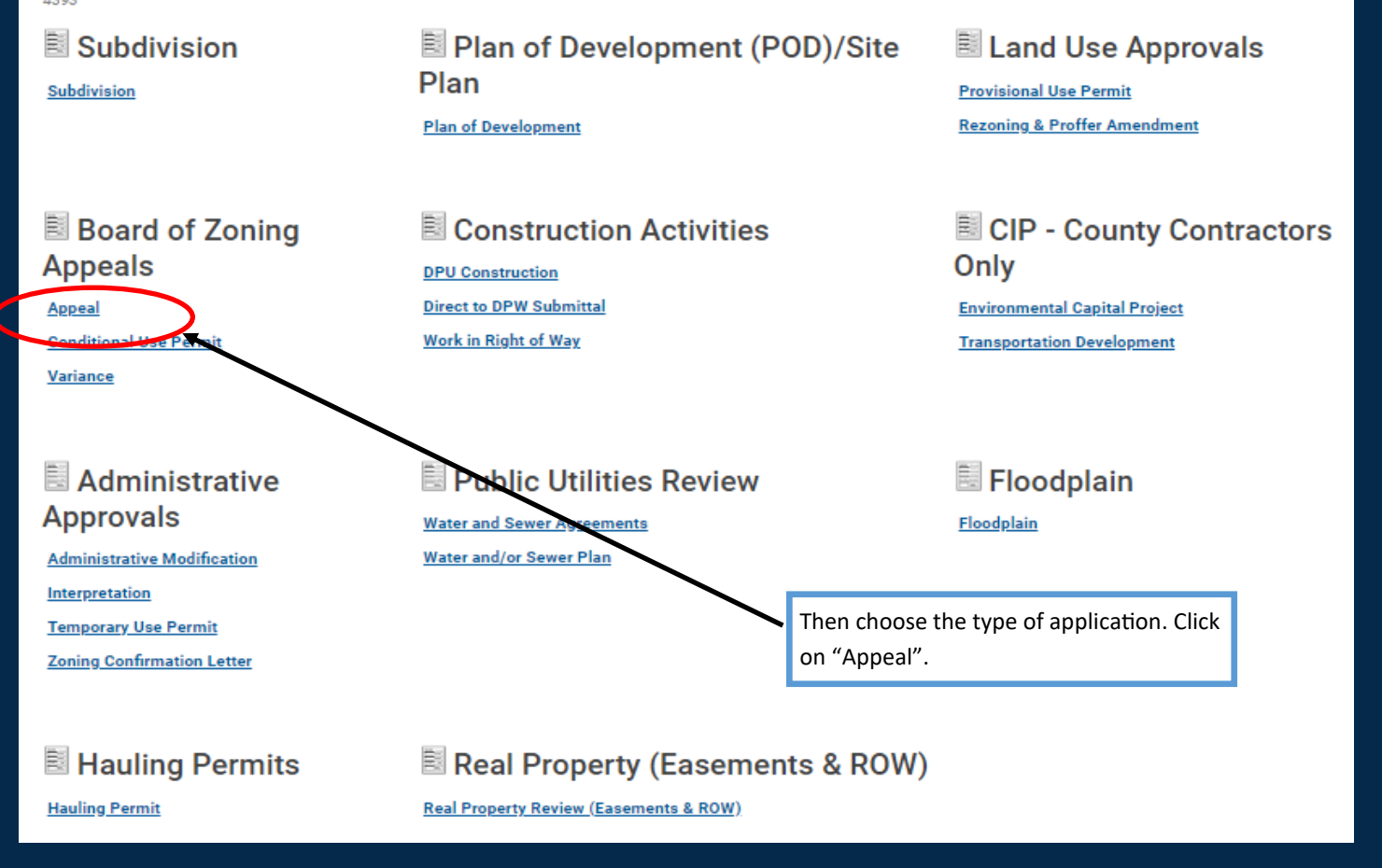

## Appeal APP-2023-100531 (Draft)

APPLICATION INSTRUCTIONS

| APPLICATION *asterisk indicate a                       | required field.             |                       |
|--------------------------------------------------------|-----------------------------|-----------------------|
| Planning Application Name:                             | Appeal                      | $\widehat{}$          |
| Select the option that best describes the application: | (None)                      | ~                     |
| Select the type of application:                        | (None)                      | ~                     |
| Select the scope of activity:                          | (None)                      |                       |
| Presubmittal Application:                              |                             | q <b>\</b>            |
|                                                        |                             | Use the drop down opt |
| Description of Proposed Activity:                      |                             | to make a selection.  |
| Short description of Appeal request                    |                             |                       |
| shore accomption of Appear request.                    |                             |                       |
| Is this job a part of a project?                       | Select the project by name. |                       |
|                                                        | or project number.          | X                     |
| ZONING INFORMATION                                     |                             |                       |
| Zoning Information:                                    |                             | [+]                   |
|                                                        |                             |                       |
|                                                        |                             | 11                    |
| Next                                                   |                             |                       |
| When all require                                       | ed fields have been filled  |                       |
| out. click "Next                                       | ".                          | Screen ID: 1579907    |
|                                                        |                             |                       |

| Appeal                                                      | APP-2023-100531 (Dra                                                                | aft)                                                                         | Enter the address and click "Search".                                    |
|-------------------------------------------------------------|-------------------------------------------------------------------------------------|------------------------------------------------------------------------------|--------------------------------------------------------------------------|
| LOCATIONS                                                   |                                                                                     |                                                                              | Click on the correct address and then                                    |
| Addressed Locations                                         |                                                                                     |                                                                              | click "Select". Note: when entering an                                   |
| You may enter an address o<br>- For an address search it is | r full parcel number in the Address fiel<br>best to enter address number and stre   | d below.<br>eet name but not street type (e.g. R                             | address do not add the street type                                       |
| - Asbestos Certifications: Fo                               | r Electrical, Mechanical and Plumbing                                               | Permits, the following box must be                                           | checke (e.g. Road, Circle, Lane)                                         |
| commercial buildings that w<br>commercial or public develo  | vere constructed prior to January 1, 19<br>opment. For Building Permits please fill | so, including residential buildings t<br>out and submit the Certification of | nat are peing renovated or demolished for<br>f Asbestos Inspection form. |
| *Address:                                                   |                                                                                     | Search                                                                       |                                                                          |
| Parcel ID Ad                                                | dress                                                                               | Net Acres                                                                    |                                                                          |
| To<br>Specific Location:<br>* Vater Supply Type:            | (None)                                                                              | ~                                                                            |                                                                          |
| *Sewer Type:                                                | (None)                                                                              | ✓ Parc 768-                                                                  | el ID Address<br>753-0395 4301 E PARHAM RD, HENRICO, VA 23228            |
| Back Next                                                   |                                                                                     | Select                                                                       | Clear All Check All Refine Search                                        |

| 🛛 App | eal APP | P-2023-10 | 0531 ( | Draft) |
|-------|---------|-----------|--------|--------|
|-------|---------|-----------|--------|--------|

| ZONING DATA                            |                     |                |                      |                                        |                                 |                             |         |
|----------------------------------------|---------------------|----------------|----------------------|----------------------------------------|---------------------------------|-----------------------------|---------|
| Religious Use?                         |                     | OYes           | No                   |                                        |                                 |                             |         |
| Age Restriction?                       |                     | ⊖Yes           | No                   |                                        |                                 |                             |         |
| Code Section:                          |                     |                |                      | 11                                     |                                 |                             |         |
| Existing Zoning(s)                     |                     |                |                      |                                        |                                 |                             |         |
| Zoning Code                            | -                   |                |                      |                                        |                                 |                             |         |
| + Zoning Data Parcels must be added on | the previous screer | to select then | n in the grid below. |                                        |                                 |                             |         |
| Parcel ID                              | Acreage Exi         | sting Zoning   | Proposed Zoning      | Determination Existi                   | ing Land Use<br>Ination         | Future Land Use Designation | Comment |
| Total Acreage:                         |                     |                |                      |                                        |                                 |                             |         |
| Density:                               |                     |                |                      |                                        |                                 |                             |         |
| Number of Lots/Units P                 | roposed:            |                |                      |                                        |                                 |                             |         |
| Number of Beds:                        |                     |                |                      | This page does not to continue with th | apply to Appeals<br>application | s. Click "Next"             |         |
|                                        |                     |                |                      |                                        |                                 | Screen ID: 1668154          |         |

# Appeal APP-2023-100531 (Draft)

| APPEAL REQUEST                                          |                                                          |
|---------------------------------------------------------|----------------------------------------------------------|
| *Describe the determination that<br>you wish to appeal: |                                                          |
| *Evolain how the determination                          | //                                                       |
| inpacted the appellant:                                 |                                                          |
|                                                         | //                                                       |
| *What is the basis of the appeal?                       |                                                          |
|                                                         | /                                                        |
| Back Next                                               | Write a short description in each box provided. Reminder |

that (\*) indicates required information.

## E Appeal APP-2023-100531 (Draft)

#### NON-PROFIT INFORMATION

The following is only applicable to Board of Zoning Appeals applications.

| Is the applicant a non profit organization<br>that also owns the property?<br>Non-Profit ID No.: |                                                                                                    |
|--------------------------------------------------------------------------------------------------|----------------------------------------------------------------------------------------------------|
| Reason for Fee Waiver:                                                                           |                                                                                                    |
| Back Next                                                                                        | <br>This page does not apply to most Appeal<br>applications. Click "Next" to continue with<br>the application. |

### B Appeal APP-2023-100603 (Draft)

Upload the necessary documents based on the Application Type being submitted. Once uploaded, please ensure the Document Type from the drop-down menu is selected for each document. For information, guides, and tutorials please go to our Help section using the Build Henrico page.

| n. | $\cap$ | $\sim$ | 18 | ите | TO | AT | TACU |  |
|----|--------|--------|----|-----|----|----|------|--|
| υ  | U      | 6      |    | N 3 |    | A1 | IAUN |  |
|    |        |        |    |     |    |    |      |  |

| Required | Uploaded | Attachment Type                   | Description                                                                                                    | Sample Form |
|----------|----------|-----------------------------------|----------------------------------------------------------------------------------------------------|-------------|
| Required |          | Justification of Appeal           | Document stating the justification of the appeal, usually either a mistake of fact or an incorrect<br>application of the law.                                | None        |
| Optional |          | Applicant Exhibits                | Photographs, drawings, or other exhibits submitted by the applicant in support of their request.                                                             | None        |
| Optional |          | Architectural Floor Plan(s)       | Floor plan(s) with use of interior building spaces, access points, and loading areas<br>labeled/dimensioned.                                                 | None        |
| Optional |          | Concept Plan                      | Conceptual site plan for the development of the proposed use, including all required items outlined on<br>the complete plan checklist.                       | None        |
| Optional |          | Conceptual Building<br>Elevations | Graphic representation of proposed buildings that may include information such as architectural<br>design, exterior building materials, and building height. | None        |
| Optional |          | DPU - Utility Plan                | Plans proposing modification or extensions of County water and sewer mains not part of the POD or<br>Subdivision process.                                    | None        |
| Optional |          | Power of Attorney Form            | County originated document completed/submitted by the applicant authorizing the use of a Power of<br>Attorney.                                               | None        |
| Optional |          | Property Survey                   | Survey of property (existing conditions).                                                                                                    | None        |
|          |          |                                   |                                                                                                    |             |

| UPLOADED DOCUMENTS |               | A Justification of Appeal is required for all Appeal applications. Use the + Upload Files to upload the needed documents. |  |  |
|--------------------|---------------|----------------------------------------------------------------------------------------------------|--|--|
| File Name          | Document Type |                                                                                                    |  |  |
|                    |               |                                                                                                    |  |  |

Drop Files Here

## B Appeal APP-2023-100603 (Draft)

Upload the necessary documents based on the Application Type being submitted. Once uploaded, please ensure the Document Type from the drop-down menu is selected for each document. For information, guides, and tutorials please go to our Help section using the Build Henrico page.

#### DOCUMENTS TO ATTACH

| Required | Uploaded | Attachment Type                   | Description                                                                                                    | Sample Form |
|----------|----------|-----------------------------------|----------------------------------------------------------------------------------------------------|-------------|
| Required |          | Justification of Appeal           | Document stating the justification of the appeal, usually either a mistake of fact or an incorrect<br>application of the law.                                | None        |
| Optional |          | Applicant Exhibits                | Photographs, drawings, or other exhibits submitted by the applicant in support of their request.                                                             | None        |
| Optional |          | Architectural Floor Plan(s)       | Floor plan(s) with use of interior building spaces, access points, and loading areas<br>labeled/dimensioned.                                                 | None        |
| Optional |          | Concept Plan                      | Conceptual site plan for the development of the proposed use, including all required items outlined on the complete plan checklist.                          | None        |
| Optional |          | Conceptual Building<br>Elevations | Graphic representation of proposed buildings that may include information such as architectural<br>design, exterior building materials, and building height. | None        |
| Optional |          | DPU - Utility Plan                | Plans proposing modification or extensions of County water and sewer mains not part of the POD or<br>Subdivision process.                                    | None        |
| Optional |          | Power of Attorney Form            | County originated document completed/submitted by the applicant authorizing the use of a Power of Attorney.                                                  | None        |
| Optional |          | Property Survey                   | Survey of property (existing conditions).                                                                                                    | None        |

#### UPLOADED DOCUMENTS

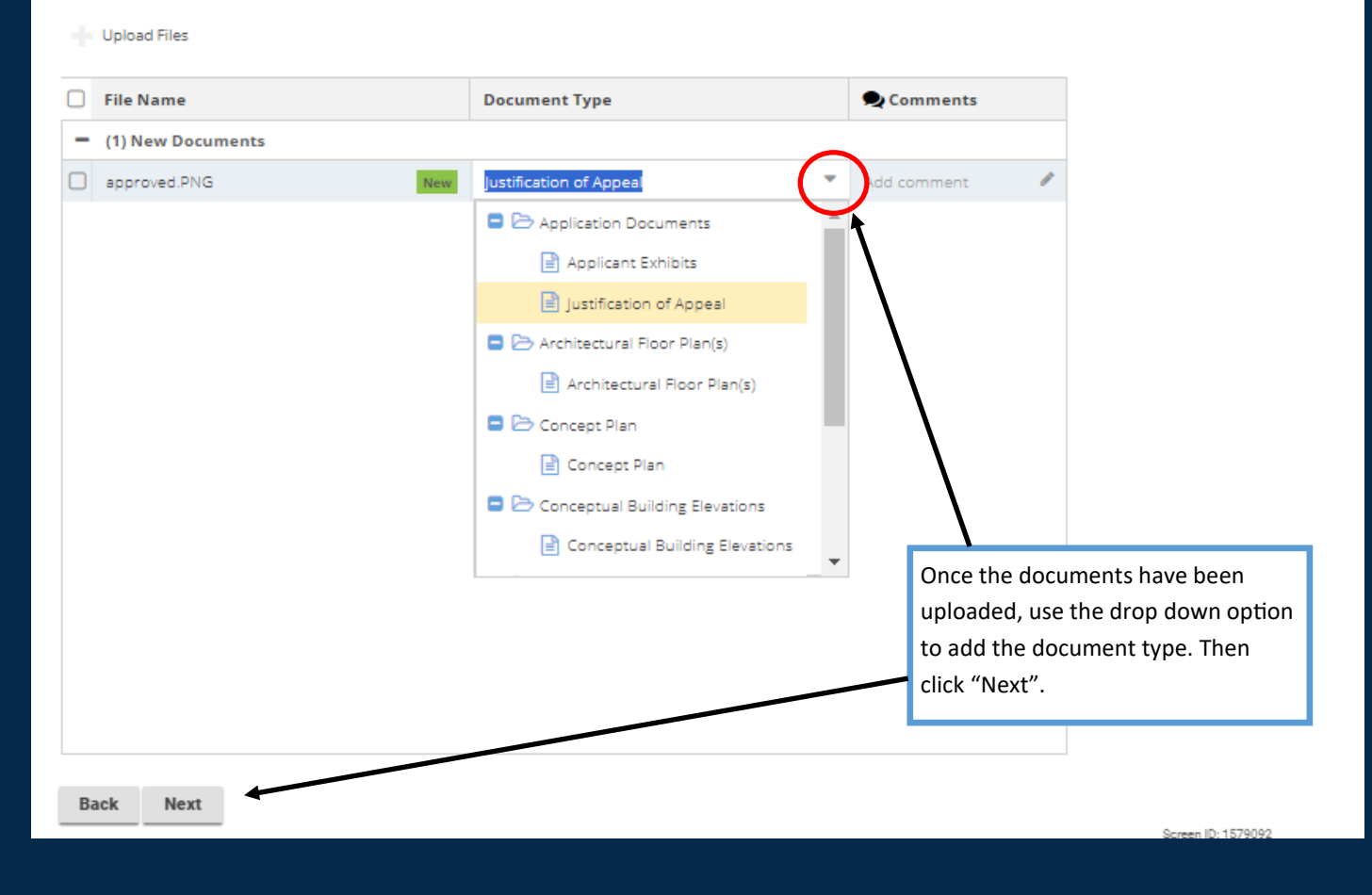

# Appeal APP-2023-100531 (Draft) + Contact

|          | Name            | Contact Type        | Phone                                  | Email                                 |   |
|----------|-----------------|---------------------|----------------------------------------|---------------------------------------|---|
| <u>.</u> | Jean-Luc Picard | Applicant           | (804) 501-4609                         | poa002@henrico.us                     | × |
| Ba       | ck Next         | Click th<br>and sul | iis icon to updat<br>bscribe to notifi | te the applicant information cations. |   |

|                   | -2023-100531 | (Draft)        | Use this screen to add any co<br>may be associated with this p | ontacts that<br>project. |
|-------------------|--------------|----------------|----------------------------------------------------------------|--------------------------|
| Name              | Contact Type | Phone          | Email                                                          |                          |
| 🥵 Jean-Luc Picard | Applicant    | (804) 501-4609 | poa002@henrico.us                                              | ×                        |
| Back Next         |              |                |                                                                |                          |

#### This field appears when adding contacts.

| Job Contact                                                              |                           |                                                                                                    |  |
|--------------------------------------------------------------------------|---------------------------|----------------------------------------------------------------------------------------------------|--|
| *Type:<br>Name:<br>Phone: ()<br>Email:<br>Comments:<br>MAILING ADDRESSES | Subscribe to Notification | ns                                                                                                    |  |
| Address                                                                  | Primary                   | When adding a contacts, please<br>Subscribe to Notifications in order for                                        |  |
| Cancel Save Save 8                                                       | & Close                   | everyone associated with the Appeal to<br>receive updates on it's progress. Click<br>Save & Close when complete. |  |

## Appeal APP-2023-100531 (Draft)

#### SUBMIT APPLICATION

The application is ready for submission. Please click Pay Fees and Submit in order to officially submit your application for review. Please note that all applications are reviewed for completeness and accuracy upon submission. Should this application be submitted on behalf of Henrico County and/or Henrico County Schools, please click Save and contact the Planning Department at 804-501-4602.

#### Should this application be submitted on behalt of Henrico County and/or Henrico County Schools, please click Save and contact the Planning Department at 804-501-4602.

#### Fees

The following fees must be paid as part of your application.

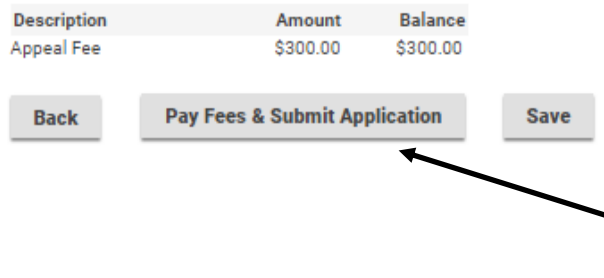

Click "Pay Fees & Submit Application". You will then be redirected to the Paymentus application in order to submit required fees. After paying the fees, you will receive an email confirming the application is complete.

Screen ID: 1579632

# Appeal APP-2023-100531 (Submitted)

#### CONFIRMATION

Submission Successful.

Application Number: APP-2023-100531

To view the information and status for this Land Development Application, click here.

The Appeal application has been successfully submitted.